## Lodging Exception Request

| Processing Steps                        | Screenshot                                                                                                    |
|-----------------------------------------|----------------------------------------------------------------------------------------------------|
| Visit <u>travel website</u> > Forms     | TRAVEL<br>Travel Updates<br>CSUSM Travel Guidelines<br>Concur Travel<br>Forms<br>Training & Resources                                                                                                    |
| Select Travel Exception<br>Request Form | Travel       • Exception Request Guide       • Travel Exception         Exception       • Exception Request Guide - Lodging       • Request Form         Forms and       Guides       • Exception Request Guide - Lodging |
|                                         | Workflow Selector                                                                                                    |
|                                         | Select                                                                                                    |
|                                         |                                                                                                    |

| Processing Steps                                                                                                    | Screenshot                                                                                                    |
|----------------------------------------------------------------------------------------------------|----------------------------------------------------------------------------------------------------|
| <ul> <li>Please enter name<br/>manually in the<br/>'Document Name'<br/>below</li> <li>Fill in the name and<br/>email for each signing<br/>role listed below</li> <li>Signers will receive an<br/>email inviting them to<br/>sign this document</li> </ul> | Requestor (if different than Traveler) - OPTIONAL Enter Recipient's Email Traveler - RECUURED                                                                                                    |
|                                                                                                    | Traveler - REQUIRED         Enter Recipient's Email         One-up Manager - REQUIRED         Enter Recipient's Email         Travel Office         traveloffice@csusm.edu         Reviewer for Approver - OPTIONAL         Enter Recipient's Email         Approver for Lodging Exception - PAT Member or Designee         Enter Recipient's Email         Approver for Other Travel Exception - VPFAS (Enter bbrown@csusm.edu)         Enter Recipient's Email         Document Name |
| If you are requesting a<br><b>Lodging Exception,</b> please<br>enter your PAT member's<br>email on the Lodging                                                                                                    | Travel Exception Request           Approver for Lodging Exception - PAT Member or Designee           Enter Recipient's Email                                                                                                    |
| Exception line<br>You will receive an email to<br>complete the document in<br>Adobe Sign                                                                                                    | CSU - San Marcos <adobesign@adobesign.com></adobesign@adobesign.com>                                                                                                    |
| Select Lodging                                                                                                    | Travel Exception Request         Type of Exception       Image: Colspan="2">Other Travel                                                                                                    |

| <ul> <li>Enter first date of travel</li> <li>Select traveler's division</li> <li>Enter amount per night being requested (room rate before taxes and fees)</li> </ul> | Type of Exception: Lodging  Date of Travel: 04/22/2024 Traveler's Division: Finance and Admin Amount per night I am requesting: \$ 350                                                       |
|----------------------------------------------------------------------------------------------------|----------------------------------------------------------------------------------------------------|
| Provide rationale for the<br>request                                                                                                    | Please explain the business purpose for this exception and/or why this exception is being requested.<br>If after the fact, please explain why the request was not submitted prior to travel. |
| <ul> <li>Document will route to<br/>the traveler's manager<br/>and PAT member</li> <li>Once approved, attach<br/>lodging exception to<br/>expense report</li> </ul>  | California State University<br>SAN MARCOS<br>All parties finished<br>Travel Exception Request -                                                                                              |